| <mark>sei!</mark> ufjf |                   |      | Procedimento Operacional Padrão |             |                                                   |  |
|------------------------|-------------------|------|---------------------------------|-------------|---------------------------------------------------|--|
| CÓDIGO                 | CÓDIGO POPGRAD004 |      | Página 1 de 3                   | TÍTULO      | TRANCAMENTO EXCEPCIONAL – Campus GV               |  |
| VERSÃO                 | 1                 | DATA | 21/02/2022                      | RESPONSÁVEL | Setor de Graduação - Campus Governador Valadares. |  |

| Item | Passos                                                     | Descrição                                                                                                    | Responsável            |
|------|------------------------------------------------------------|----------------------------------------------------------------------------------------------------|------------------------|
| 1    | Solicitar<br>Trancamento<br>Excepcional                    | <ul> <li>Acessar o SAU Aluno, criar ticket que será encaminhado à Secretaria de<br/>Curso e anexar os documentos que fundamentam essa demanda.</li> <li>Abrir Novo Ticket: http://www.gv.ufjf.br/aluno/open.php;</li> <li>Fazer o login com o CPF e senha do SIGA;</li> <li>Escolher o Setor: <i>Coordenação do Curso</i>;</li> <li>Escolher o Serviço: <i>Trancamento Excepcional</i>;</li> <li>Assunto: <i>Solicito Trancamento Excepcional</i>;</li> <li>Justificativa: <i>Escrever as razões da demanda</i>;</li> <li>Baixar o formulário, preencher, assinar;</li> <li>Anexar o formulário preenchido e os documentos comprobatórios (como atestado e/ou laudos médicos ou de outros profissionais de saúde, declarações, imagens, etc, conforme orienta o art. 2º, parágrafo único do capítulo X do RAG)</li> <li>Criar ticket</li> <li>Observação: <ul> <li>a) Se, por algum motivo, não for possível abrir o ticket com a solicitação, deve-se entregar o formulário e os documentos físicos comprobatórios na Secretaria do Curso.</li> <li>b) O formulário específico estará disponível no SAU Aluno e também no site do Setor de Graduação para baixar e preencher</li> </ul> </li> </ul> | Discente               |
| 2    | Receber a<br>demanda e abrir<br>um novo<br>Processo no SEI | <ul> <li>Abrir processo no SEI e instruir com o requerimento específico anexado, bem como qualquer outro documento que o fundamente.</li> <li>Na tela inicial do SEI, clicar na aba "Iniciar Processo" (localizada no menu à esquerda) e escolher o Tipo do Processo: "OFÍCIO". Caso não apareçam todas as opções, clicar no sinal de "+" para listar todos os processos disponíveis.</li> <li>Preencher os campos necessários e clicar em "salvar"</li> <li>Protocolo: automático</li> <li>Especificação (deixar em branco)</li> <li>Interessados: digite o nome do (a) requerente</li> <li>Observações desta Unidade: (deixar em branco)</li> <li>Níveis de acesso: Sigiloso (confere acesso somente às unidades envolvidas ou a usuários específicos)</li> </ul>                                                                                                    | Secretaria de<br>Curso |

## sei!ufjf

## Procedimento Operacional Padrão

| J                                      |                                                                                                    |                                   |                                                                                                    |                                                                                                    |                                                                   |                               |
|----------------------------------------|----------------------------------------------------------------------------------------------------|-----------------------------------|----------------------------------------------------------------------------------------------------|----------------------------------------------------------------------------------------------------|-------------------------------------------------------------------|-------------------------------|
| CÓDIGO POPGRA                          |                                                                                                    | POPGRAD00                         | 4 Página 2 de 3                                                                                                    | TÍTULO                                                                                                    | TRANCAMENTO EXCEPCIONAL – Campus GV                               |                               |
| VERS                                   | SÃO                                                                                                    | 1 DATA                            | 21/02/2022                                                                                                    | RESPONSÁVEL                                                                                                    | Setor de Graduação - Campus Governador Valadares.                 |                               |
| 3 Inserir<br>documentos no<br>processo |                                                                                                    | Inserir<br>umentos no<br>processo | <ul> <li>Clicar no ícone "Incluir Documento" e selecionar "Externo". Preencher os campos necessários e clicar em "Confirmar dados":</li> <li>Tipo de documento: <i>EXTERNO</i></li> <li>Data do documento: <i>data em que está inserindo o documento</i></li> <li>Número/Nome na Árvore: (deixar em branco)</li> <li>Formato <ul> <li>Nato-digital, se originalmente digital</li> <li>Digitalizado nesta Unidade, se escaneado, devendo informar o tipo de conferência.</li> </ul> </li> <li>Remetente: (deixar em branco)</li> <li>Interessado: digite o nome do (a) requerente</li> <li>Classificação por assuntos: (deixar em branco)</li> <li>Nível de acesso: Sigiloso (confere acesso somente às unidades anyobridas ou a usuários aspecíficos)</li> </ul> |                                                                                                    |                                                                   | Secretaria de<br>Curso        |
| 4                                      | Enviar processo                                                                                                    |                                   | nviar processo para a análise da Coordenação de curso.                                                                                                    |                                                                                                    |                                                                   | Secretaria de<br>Curso        |
| 5                                      | Ass                                                                                                    | analisar a<br>olicitação          | <ul> <li>Receber o processo e analisar a solicitação</li> <li>Observação: <ul> <li>a) Se for solicitado trancamento excepcional por motivo de saúde, o processo deverá ser encaminhado para manifestação do órgão de saúde competente (SIASS/GV) para análise.</li> <li>b) Se for solicitado trancamento excepcional por motivo que não seja de saúde, emitir parecer e seguir para o item 8.</li> </ul> </li> <li>Observação: <ul> <li>1) O processo deverá ser encaminhado para todos os médicos do SIASS.</li> </ul> </li> </ul>                                                                                                    |                                                                                                    |                                                                   | Coordenação<br>de Curso       |
| 6                                      | Analisar<br>solicitação                                                                                                    |                                   | Analisar a solicitaç<br>despachar o parecer<br>Coordenação de cur                                                                                                    | solicitação e documentação apresentada pelo(a) discente e o parecer junto ao processo. Encaminhar o processo para a aão de curso.                                                                                  |                                                                   | Perícia<br>Médica<br>SIASS/GV |
| 7                                      | Emitir parecer                                                                                                    |                                   | Com base no parec<br>pelo deferimento ou                                                                                                    | er da perícia m<br>indeferimento                                                                                                    | nédica do SIASS/GV, emitir parecer<br>do Trancamento Excepcional. | Coordenação<br>de Curso       |
| 8                                      | Enviar processo à<br>CDARA                                                                                                    |                                   | Enviar o processo à C<br>Clicar no ícone "F<br>"CDARA". Clicar en<br>Marcar a opção:<br>Manter processo abo                                                                                                    | iviar o processo à CDARA para análise.<br>icar no ícone " <b>Enviar Processo"</b> , na caixa Unidades selecionar<br>DARA". Clicar em <b>"enviar</b> "<br>arcar a opção:<br>Manter processo aberto na unidade atual |                                                                   | Coordenação de<br>Curso       |
| 9                                      | Analisar e<br>encaminharAnalisar o processo e despachar para análise e parecer da Pró-Reitoria<br>solicitação à<br>de Graduação.PROGRAD |                                   |                                                                                                    |                                                                                                    | CDARA                                                             |                               |
| 10                                     | Em                                                                                                    | itir parecer                      | Emitir parecer pelo<br>discente e enviar o pr                                                                                                    | deferimento ou<br>cocesso de volta                                                                                                    | indeferimento da solicitação do (a)<br>à CDARA.                   | PROGRAD                       |

| seilufjf |                                |            |                                   | Procedimento Operacional Padrão                                                     |             |                                                   |  |
|----------|--------------------------------|------------|-----------------------------------|-------------------------------------------------------------------------------------|-------------|---------------------------------------------------|--|
| CÓDIGO   |                                | POPGRAD004 |                                   | Página 3 de 3                                                                       | TÍTULO      | TRANCAMENTO EXCEPCIONAL – Campus GV               |  |
| VERSÃO   |                                | 1          | DATA                              | 21/02/2022                                                                          | RESPONSÁVEL | Setor de Graduação - Campus Governador Valadares. |  |
| 11       | 11 Notificar o (a) discente di |            | Comunicar ao dis<br>de Graduação. | Comunicar ao discente, por e-mail, o parecer emitido pela Pró-Reitoria e Graduação. |             |                                                   |  |